FTP

1. open ftp server .setting and remember the ftp IP address ,port,usename,password.(The FTP IP as same as computer IP. )

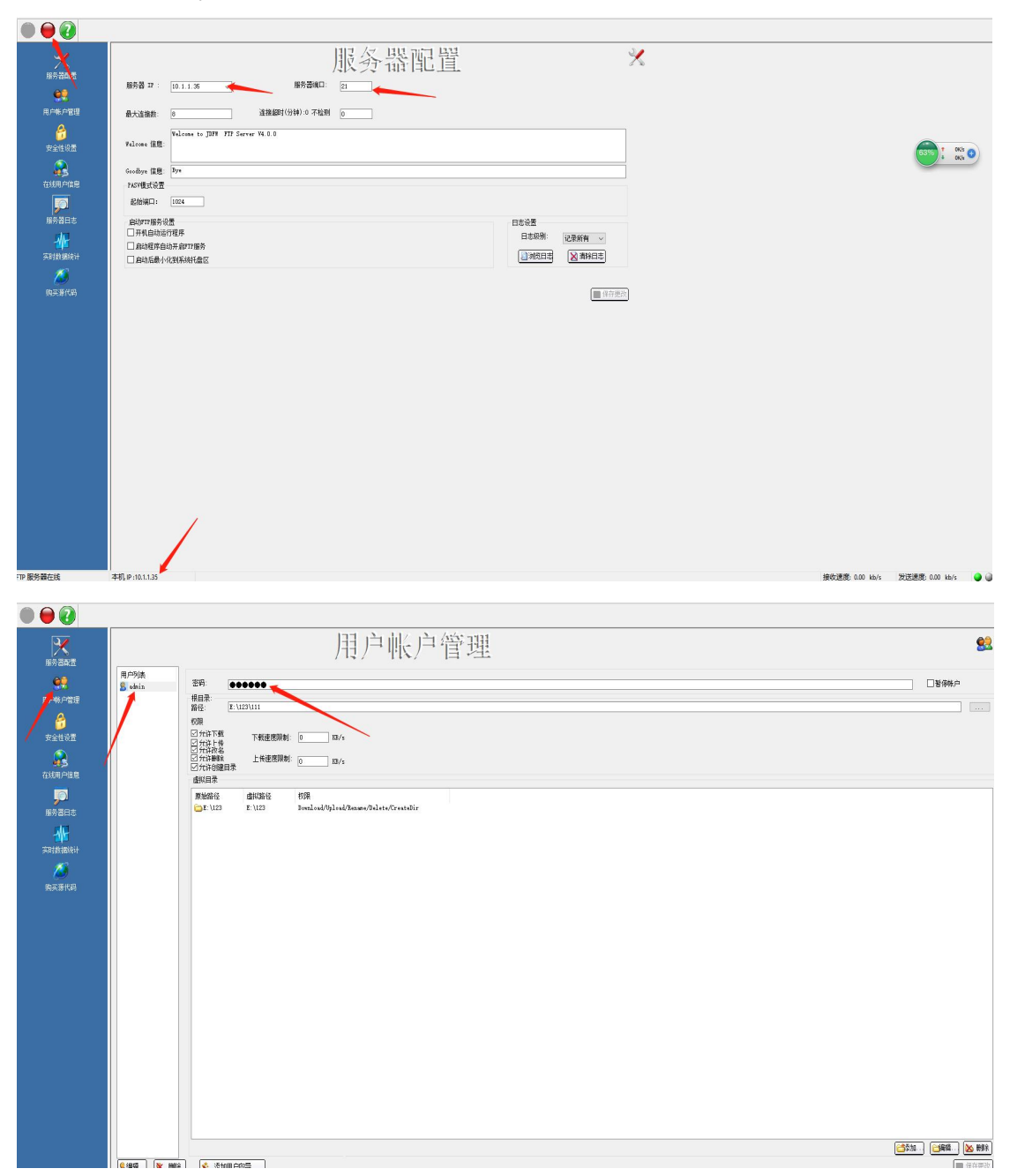

2.open the IE browser, enter the Dahua camera IP address and account password to log in.

| Calhua<br>Torrector<br>Usename: | admin        |                  |  |
|---------------------------------|--------------|------------------|--|
| Password:                       | Login Cancel | Forgot password? |  |
|                                 |              |                  |  |

3.Go to the main page and click "Setting - Event-Storage-Destination--path-FTP-Save"

| IP Camera                                       |            |              |                  |       |            |           | Live Playback    | Setting | Alarm Logout |
|-------------------------------------------------|------------|--------------|------------------|-------|------------|-----------|------------------|---------|--------------|
| ► Camera                                        | Path 4     | Local FTP    | NAS              |       |            |           |                  |         |              |
| Network                                         | Record     |              | •                |       | Snapshot   |           |                  |         |              |
| Event                                           | Event Type | Scheduled    | Motion Detection | Alarm | Event Type | Scheduled | Motion Detection | Alarm   |              |
| Storage 2                                       | Local      |              |                  |       | Local      |           |                  |         |              |
| > Schedule                                      | FTP        | 2            | 2                | 2 5   | FTP        | N         | 2                | ፼ 6     |              |
| Destination 3                                   | NAS        |              |                  |       | NAS        |           |                  |         |              |
| > Record Control                                | Default    | tefresh Save |                  |       |            |           |                  |         |              |
| <ul> <li>System</li> <li>Information</li> </ul> |            |              |                  |       |            |           |                  |         |              |
|                                                 |            |              |                  |       |            |           |                  |         |              |
|                                                 |            |              |                  |       |            |           |                  |         |              |
|                                                 |            |              |                  |       |            |           |                  |         |              |
|                                                 |            |              |                  |       |            |           |                  |         |              |
|                                                 |            |              |                  |       |            |           |                  |         |              |
|                                                 |            |              |                  |       |            |           |                  |         |              |
|                                                 |            |              |                  |       |            |           |                  |         |              |
|                                                 |            |              |                  |       |            |           |                  |         |              |
|                                                 |            |              |                  |       |            |           |                  |         |              |
|                                                 |            |              |                  |       |            |           |                  |         |              |
|                                                 |            |              |                  |       |            |           |                  |         |              |
|                                                 |            |              |                  |       |            |           |                  |         |              |
|                                                 |            |              |                  |       |            |           |                  |         |              |
|                                                 |            |              |                  |       |            |           |                  |         |              |
|                                                 |            |              |                  |       |            |           |                  |         |              |
|                                                 |            |              |                  |       |            |           |                  |         |              |
|                                                 |            |              |                  |       |            |           |                  |         |              |
|                                                 |            |              |                  |       |            |           |                  |         |              |
|                                                 |            |              |                  |       |            |           |                  |         |              |
|                                                 |            |              |                  |       |            |           |                  |         |              |
|                                                 |            |              |                  |       |            |           |                  |         |              |

4. Open FTP and setting server.

| alhua                                                              |                                                                              |                                                             | l                         | Live | Setting | Alarm | Logout |
|--------------------------------------------------------------------|------------------------------------------------------------------------------|-------------------------------------------------------------|---------------------------|------|---------|-------|--------|
| ► Camera                                                           | Path                                                                         | FTP                                                         | NAS                       |      | 1       |       | ?      |
| Network Event Storage 2 Schedule Record Control System Information | Enable<br>Server Address<br>Port<br>Username<br>Password<br>Remote Directory | 4<br>0.0.0.0<br>21<br>anonymity<br>share<br>test<br>Default | (0-65535)<br>Refresh Save |      |         |       |        |
|                                                                    |                                                                              |                                                             |                           |      |         |       |        |

5.click the "Enble" and enter FTP information.save and test FTP. (Ps: Remember that you must click Save to test every time you modify the ftp data, otherwise the save will be unsuccessful.)

| Path             | FTP NAS                  |  |
|------------------|--------------------------|--|
| Enable 1         |                          |  |
| Server Address   | 192.168.1.254            |  |
| Port             | 21 (0~65535)             |  |
| Username         | admin                    |  |
| Password         | 2                        |  |
| Remote Directory | share                    |  |
|                  | test 4                   |  |
|                  | Default Refresh Save 3   |  |
|                  | FTP server test success. |  |